## Downloading Course Manual for Year 1, Semester I in BA (2015/2016)

To download the Course Manual

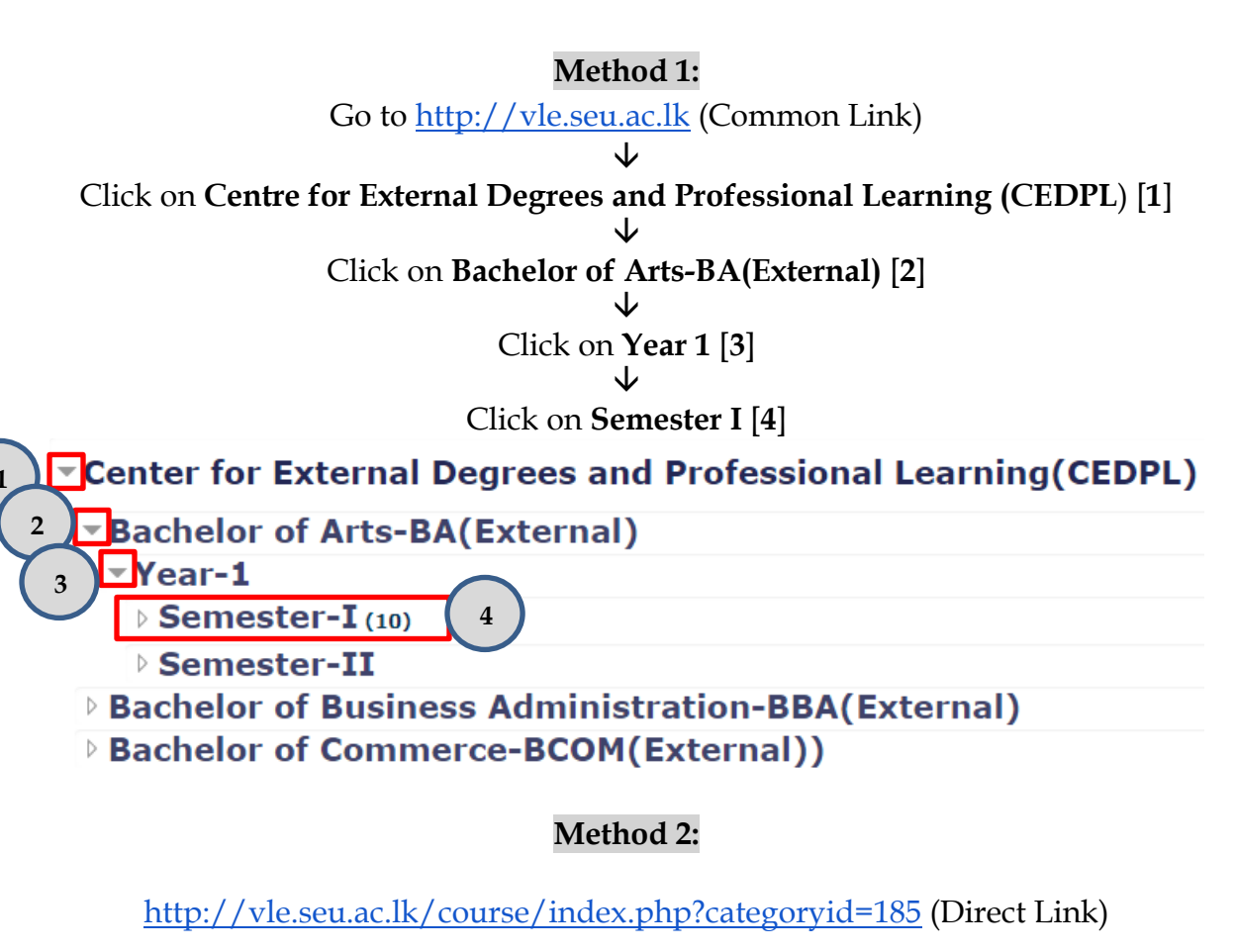

Select on the required Manual (eg: Problems of Philosophy)

| Center for External Degrees and Professional Learning(CEDPL) / Bachelor of Arts-BA(External) / Year-1 / Semester-I |         |  |
|----------------------------------------------------------------------------------------------------|---------|--|
| Search courses: Go                                                                                                 |         |  |
| <b>INTRODUCTION TO TAMIL LITERATURE AND LITERARY APPRECIATION</b>                                                  | Q.      |  |
| <b>INTRODUCTION TO SOCIOLOGY AND SOCIAL ANTHROPOLOGY</b>                                                           | Q.      |  |
| INTRODUCTION TO POLITICS - I                                                                                       | 9       |  |
| DEACE AND SOCIAL HARMONY-I                                                                                         | Q,      |  |
| DROBLEMS OF PHILOSOPHY                                                                                             | 9       |  |
| INFORMATION TECHNOLOGY-I                                                                                           | <b></b> |  |
| DIFUNDAMENTALS OF PHYSICAL GEOGRAPHY                                                                               |         |  |
| <b>INTRODUCTION TO LITERATURE AND LITERARY APPRECIATION</b>                                                        |         |  |
| DELEMENTARY ENGLISH- I                                                                                             |         |  |
| DINTRODUCTORY MICRO ECONOMICS                                                                                      | 9       |  |

↓ Now, click on the **Login as a guest** button

| Username                                  |
|-------------------------------------------|
| Password                                  |
| Remember username<br>Log in               |
| Forgotten your username or password?      |
| Cookies must be enabled in your browser ③ |

Some courses may allow guest access

Give the *Subject Code* as the Password {Eg: PHM11013 (without any space) for Problems of Philosophy} And Click on **submit** button

## **PROBLEMS OF PHILOSOPHY**

| Home                 |     | Enrolment options             |
|----------------------|-----|-------------------------------|
| Calendar             |     | <b>DROBLEMS OF PHILOSOPHY</b> |
| MAIN MENU            | - < | ▼ Guest access                |
| F Site announcements |     | Password ••••••               |
|                      |     | Submit                        |